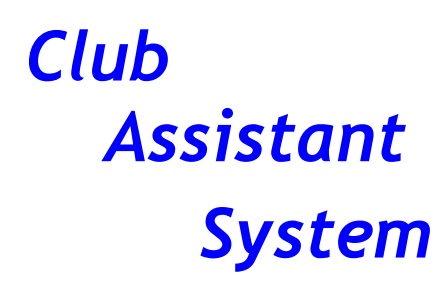

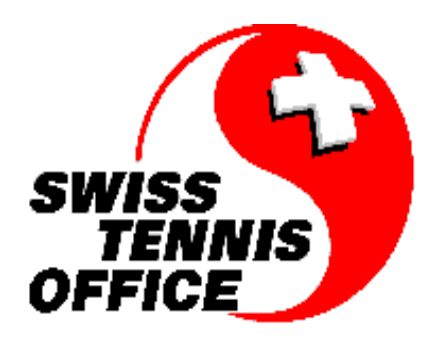

CLASS par UBIK est un logiciel destiné à la gestion de votre club de tennis.

Cette application est développée sous Microsoft ACCESS. CLASS vous permet de gérer vos membres de manière simple et aisée. Grâce à son interface graphique l'utilisation de CLASS est intuitive et une aide en ligne vous guide tout le long de votre travail.

Les versions des différents éléments qui composent l'application sont affichées dans la boîte « A propos de Class ... » disponible en tout temps.

| 😽 A propos de Class        | <b>—</b>     |
|----------------------------|--------------|
| Club Assis                 | stant System |
| Version du programme       | 3.2e         |
| Version des données        | 3.2 cvt      |
| Version de Ubkutl32.dll    | 1.00         |
| Version de general.mda     | 4.3          |
| Copyright (c) 2015 Ubik SA |              |
| Chemin du Signal 22        |              |
| CH 1296 Coppet             |              |
| Tél (022) 960.03.91        | Ok           |
| http://www.ubik.ch         |              |

Ces informations sont utiles lorsque vous êtes en contact avec la Hot Line de UBIK pour des questions ou problèmes éventuels.

CLASS est disponible aujourd'hui disponible en français, en allemand et en italien.

Les fonctions de l'application se répartissent en cinq groupes accessibles depuis le menu principal.

## 1. Paramètres du club

|                                                                | Club Assistant System 3.          | 2e       | <b>—</b> × |
|----------------------------------------------------------------|-----------------------------------|----------|------------|
| Club A                                                         | ssistant System                   | Aide: F1 |            |
| Club                                                           | Membres 🥵 Finance                 | Divers   | Carol      |
| Données o<br>En-têtes e<br>Fonctions<br>Langues<br>Nationalité | du club<br>et titres              |          |            |
| Disponibili<br>Types de r                                      | tés<br>nembre<br>facturables      |          |            |
| Grille tarifa<br>Tarifs de li                                  | aire (tarifs standards)<br>icence |          |            |
| Grille de lo                                                   | ocation                           |          |            |

#### Définition des codes

Il y a trois catégories de codes.

I) Les codes qui vous aident à automatiser la saisie des données des membres.

Ce sont :

En-têtes et titres (p. ex. Madame, Monsieur, Professeur, ...)

Fonctions du membre (p. ex. Membre du comité, Interclubs NA, ...)

Classement (N1, N2, ... R9, non classé. Valeurs prédéfinies par Swiss Tennis))

Langues

Nationalités

Courts (si vous désirez gérer avec CLASS la réservation des courts à la saison)

Ce sont tous des formulaires assez simples, dont voici deux exemples :

| 1            | En-têtes et titres 🛛 🗕 🗘            | < |  |  |  |  |  |  |  |  |
|--------------|-------------------------------------|---|--|--|--|--|--|--|--|--|
|              |                                     | * |  |  |  |  |  |  |  |  |
| Ľ            | Fam.                                |   |  |  |  |  |  |  |  |  |
|              | Famille                             |   |  |  |  |  |  |  |  |  |
|              | Indéfini                            |   |  |  |  |  |  |  |  |  |
|              | М.                                  |   |  |  |  |  |  |  |  |  |
|              | Madame                              |   |  |  |  |  |  |  |  |  |
|              | Mlle                                |   |  |  |  |  |  |  |  |  |
|              | Mme                                 |   |  |  |  |  |  |  |  |  |
|              | Mme et M                            |   |  |  |  |  |  |  |  |  |
|              | Monsieur                            |   |  |  |  |  |  |  |  |  |
|              | Monsieur et Madame                  | • |  |  |  |  |  |  |  |  |
| Re           | cord: H 🔺 1 of 12 🕨 א איז 🏹 No Filt |   |  |  |  |  |  |  |  |  |
|              |                                     |   |  |  |  |  |  |  |  |  |
|              | Fonctions — 🗖 🗙                     |   |  |  |  |  |  |  |  |  |
|              |                                     |   |  |  |  |  |  |  |  |  |
|              |                                     |   |  |  |  |  |  |  |  |  |
|              | Interclub                           |   |  |  |  |  |  |  |  |  |
|              | Commission sportive                 |   |  |  |  |  |  |  |  |  |
|              | Equipe marketing                    |   |  |  |  |  |  |  |  |  |
| $\mathbf{P}$ |                                     |   |  |  |  |  |  |  |  |  |

🔨 No Filte

Record: I4 4 5 of 5

#### II) Les codes qui vous permettent de personnaliser la présentation de la facture.

C'est essentiellement le formulaire des Commentaires sur la facture.

|                                                                 | Commentaires sur les factures                                                                                                    | -       |  |
|-----------------------------------------------------------------|----------------------------------------------------------------------------------------------------|---------|--|
| Code                                                            |                                                                                                    |         |  |
| Coue<br>Tanta au la fac                                         |                                                                                                    |         |  |
|                                                                 |                                                                                                    |         |  |
| 1er rappel                                                      | - 1er rappel 1er rappel 1er rappel 1er rappel 1er rappel 1er rappel 1er rappel                                                                                                    |         |  |
| Sauf erreur de not<br>Nous nous perme<br>Nous vous remerc       | e part nous n'avons pas encore enregistré le paiement de la facture ci-dessus.<br>ons de vous rappeler que les formations sont à payer avant le début des cours / stages.<br>ons de bien vouloir effectuer ce paiement à réception en utilisant exclusivement le bulletin de versement | ci-     |  |
| Police du con                                                   | mentaire Times New Roman                                                                                                    |         |  |
| Taille de                                                       | la police 11                                                                                                    |         |  |
| Code                                                            | Cotisation 2015                                                                                                    |         |  |
| Texte sur la fac                                                | ture                                                                                                    |         |  |
| Merci de bien vou<br>en utilisant exclusi<br>Délai pour votre p | pir vous acquitter du montant indiqué pour le paiement de vos cotisations, casiers, licences, pour la saiso<br>rement le bulletin de versement (BVR) ci-après.<br>iiement : 28 février 2015.                                                                                           | n 2015, |  |
| Avec nos remercie                                               | ments et nos cordiales salutations.                                                                                                    |         |  |
| Police du con                                                   | mentaire Times New Roman                                                                                                    |         |  |
| Taille de                                                       | la police 11                                                                                                    |         |  |
|                                                                 |                                                                                                    |         |  |

Vous y introduisez les textes que vous pourrez sélectionner par la suite pour les faire figurer sur les factures.

Pour chacun de ces textes, vous définissez :

- $\checkmark$  un code par lequel vous le sélectionnerez par la suite
- $\checkmark$  la police à utiliser pour ce texte
- $\checkmark$  et la taille de cette police de caractères

#### III) Les codes qui ont trait à la partie financière.

#### Ce sont:

Disponibilités (on y définit les comptes de l'actif circulant au sens comptable tels que caisse, CCP, banque etc.)

#### Grille tarifaire (Tarifs standards).

C'est probablement le cœur du système du point de vue financier. Il est censé refléter la grille des différents tarifs pratiqués par le club. C'est en fait une matrice extensible à volonté en ajoutant soit des "Eléments facturables" soit des "Types de membre" et en y associant des tarifs correspondant.

| *                         |   |           | Grille ta | arifaire (tarifs stand | ards)        |             |            | -        |           |
|---------------------------|---|-----------|-----------|------------------------|--------------|-------------|------------|----------|-----------|
| Type de membre            | , | Annonceur | Conjoint  | Conjoint AVS           | Conjoint AVS | Conjoint SE | Enfant non | Etudiant | >         |
| Elément facturable        |   |           |           |                        | JL           |             | includi c  |          |           |
| Abonnement Smash magazine |   | 0.00      | 0.00      | 0.00                   | 0.00         | 0.00        | 0.00       | 0.00     | <u>×i</u> |
| Carol                     | ⊻ | 0.00      |           | 0.00                   | 0.00         | 0.00        | 0.00       |          | ×!        |
| Cotisation annuelle       | V | 0.00      | 400.00    | 345.00                 | 345.00       | 0.00        | 0.00       | 430.00   | ×!        |
| Cotisation de congé       | ⊻ | 0.00      | 100.00    | 100.00                 | 0.00         | 0.00        | 0.00       | 80.00    | ×!        |
| Finance d'entrée          |   | 0.00      | 50.00     | 0.00                   | 0.00         | 0.00        | 0.00       | 75.00    | ×!        |
| Licence                   |   | 0.00      |           | 0.00                   | 0.00         | 0.00        | 0.00       | 0.00     | ×!        |
| Location Casier           |   | 0.00      | 30.00     | 30.00                  | 30.00        | 0.00        | 0.00       | 30.00    | ×!        |
| Location des courts       | ⊻ | 0.00      |           | 0.00                   | 0.00         | 0.00        | 0.00       |          | ×!        |
| Abonnement Fitness        |   | 0.00      | 150.00    | 0.00                   | 0.00         | 0.00        | 0.00       | 0.00     | ×!        |
| Casier hiver              |   | 0.00      | 0.00      | 30.00                  | 30.00        | 0.00        | 0.00       | 30.00    | ×!        |
| <b>\$</b> ,               |   | ×i        | <u>×:</u> | <u>×:</u>              | ×            | ×           | ×          | ×:       |           |

Un certain nombre d'éléments de facturation sont prédéfinis. Ce sont les éléments de base, que vous ne pourrez pas supprimer. Il s'agit de :

- ✓ Finance d'entrée
- ✓ Cotisation régulière
- ✓ Cotisation de congé
- ✓ Abonnement Smash magazine
- ✓ Location Casier

Vous pouvez définir d'autres d'éléments de facturation selon les besoins particuliers de votre club.

Un certain nombre de types de membre sont également proposés. Ce sont :

- ✓ Chef de famille
- ✓ Conjoint
- ✓ Enfant
- ✓ Individuel
- ✓ Etudiant

Il n'y a pas de restriction quant à la suppression de type de membre. Vous pouvez également en ajouter des nouveaux, p.ex. (Apprenti, Membre d'honneur, etc.)

#### Tarifs de licences

Tarifs de location (Vous pouvez y définir des tranches horaires et les tarifs correspondant pour vos courts)

*CLASS* est livré avec un certain nombre de valeurs initiales pour ces codes, mais vous pouvez en ajouter d'autres que vous utiliserez ensuite lors des saisies.

Vous avez enfin le formulaire des Données du club

Les données de votre club sont regroupées en cinq catégories :

#### 1. Données administratives et de facturation

Nom du club et son adresse; que vous retrouverez sur les différents états imprimés

Le dernier N° de facture et son format vous permettront de mettre en forme votre N° de facture ainsi que de garder la continuité avec votre système de facturation actuel.

Le logo de votre club qui apparaîtra sur les différentes sorties imprimées.

| *                         |                         | C              | )onnées du | u club       |        |             | -   |  |
|---------------------------|-------------------------|----------------|------------|--------------|--------|-------------|-----|--|
| Données du club Valeu     | rs par défaut           | Données BV     | R Mise     | en page      | Factur | re par mail |     |  |
| Nom                       | TC Drizia               |                |            |              |        |             |     |  |
| N* Swiss Tennis           | 0                       |                |            |              |        |             |     |  |
| Adresse                   |                         |                |            |              |        | DRIZIA      |     |  |
| NPA                       | 1234                    |                |            |              |        | MIREMONT    |     |  |
| Lieu<br>Téléphone         | vessy<br>+4122(0)347382 | 4              |            | Logo<br>30x6 | 0 mm   | TENHIS-CLUB |     |  |
| Mobile                    |                         | т.<br>         |            |              |        |             |     |  |
| Email                     | tcdrizia@bluewir        | 1.ch           |            |              |        |             |     |  |
| Site Web                  |                         |                |            |              |        |             |     |  |
| Dernier N* Facture        | 20150454                |                |            |              |        |             |     |  |
| N* Facture sur n chiffres | 8                       |                |            |              |        |             |     |  |
| 1re ligne d'en-tête       |                         | 43 - 1234 VESS | Y          |              |        |             | -   |  |
| 2nde ligne d'en-tête      | todrizia@hluewir        | 1 ch           |            |              |        |             | - 1 |  |
|                           |                         |                |            |              |        |             |     |  |
| Menu: Couleur de fond     | 16711808                | ش              |            |              |        |             |     |  |
| Menu Couleur de texte     |                         | شa             |            |              |        |             |     |  |
|                           |                         |                |            |              |        |             |     |  |
|                           |                         |                |            |              |        |             |     |  |
|                           |                         |                |            |              |        |             |     |  |
|                           |                         |                |            |              |        |             |     |  |

Les 2 lignes d'en-tête apparaitront sur certains documents, en particulier sur les factures envoyées aux membres.

Vous pouvez y définir les couleurs de vos menus. En cliquant sur l'appareil photo on accède à la palette des couleurs de Windows.

Un bouton vous permet de paramétrer la taille des différents formulaires en fonction de la résolution de votre écran

#### 2. Valeurs par défaut

Les valeurs des codes que vous définissez ici seront proposés lors de la saisie d'un nouveau membre

|                 |               |             | ۵          | )onnées du | club    |                  |  |
|-----------------|---------------|-------------|------------|------------|---------|------------------|--|
| Données du club | Valeurs par   | défaut      | Données BV | R Mise     | en page | Facture par mail |  |
|                 |               |             |            |            |         |                  |  |
|                 |               |             |            |            |         |                  |  |
|                 | En-tête       | Monsieur    | -          |            |         |                  |  |
| Тура            | e de membre   |             | -          |            |         |                  |  |
|                 | Sexe          |             | •          |            |         |                  |  |
|                 | Nationalité   | Suisse      | -          |            |         |                  |  |
|                 | Langue        | Français    | -          |            |         |                  |  |
|                 | Classement    | ••          |            |            |         |                  |  |
| Commentaire s   | ur la facture | Standard    | •          |            |         |                  |  |
|                 |               | ,           |            |            |         |                  |  |
| Finance d'entré | ée acquittée  |             |            |            |         |                  |  |
| Format de       | s étiquettes  | 64.6 x 33.5 | 8 mm 🖵     |            |         |                  |  |
|                 |               | 1           |            |            |         |                  |  |

#### 3. Données BVR

Elles sont à saisir si vous optez pour la gestion automatique des BVR bleus (ou orange) avec les CCP ou votre banque

|                                       |                                        | Do             | nnées du club |                  |
|---------------------------------------|----------------------------------------|----------------|---------------|------------------|
| Données du club Va                    | leurs par défaut                       | Données BVR    | Mise en page  | Facture par mail |
| N* adhé<br>Namadra Ga                 | rent BVR 01-047302                     | 2-1            |               |                  |
| Dis                                   | ponibilité BCG BVR                     |                |               |                  |
| Hauteur de la section E<br>Police BVR | <b>3VR (mm)</b> 11<br>(OCR B) OCR-B-10 | D4<br>BT       |               |                  |
| BVR aupès de<br>CCP                   | Banque 💿                               |                |               |                  |
| N* Id bancaire                        | 100425                                 |                |               |                  |
| Bank Réf. 1                           | BANQUE CAN                             | TONALE DE GENE | VE            |                  |
| Bank Réf. 2                           | 1211 GENEVE                            | 2              |               |                  |

#### 4. Mise en page de la facture

Cette section vous permet de positionner (voire ne pas faire apparaître) les différents éléments qui composes la facture.

|                               |        | Don                | nées du club |                     |
|-------------------------------|--------|--------------------|--------------|---------------------|
| Données du club Valeurs par o | léfaut | Données BVR        | Mise en page | Facture par mail    |
|                               |        | Mise en            | page         |                     |
| Factur                        | e Stan | dard               | Facture      | e BVR               |
| 1re ligne d'en-tête (haut)    | 1      | Max 105            |              | 1 Max 75            |
| 1re ligne d'en-tête (gauche)  | 1      | Max 100            |              | 00 Max 100          |
| Aligner                       | Gauche | •                  | Centi        | re 💌                |
| 2e ligne d'en-tête (gauche)   | 1      | Max 100            |              | 00 Max 100          |
| Aligner                       | Gauche | •                  | Centr        | re 💌                |
| Logo (haut)                   | 15     | Max 80 (nul: p     | as)          | 0 Max 50 (nul: pas) |
| Logo (gauche)                 | 10     | Max 130            |              | 10 Max 130          |
| Données facture (haut)        | 60     | Max 80             |              | 40 Max 50           |
| Données facture (gauche)      | 10     | Max 110            |              | 10 Max 110          |
| Objet (haut)                  | 103    | Max 103            |              | 73 Max 73           |
| Objet (gauche)                | 10     | Max 90             |              | 10 Max 90           |
| Advance (bass) are            | 20     | M 90               |              | 40 May 50           |
| Adresse (nauche) mm           | 110    | Max 80<br>Max 110  |              | 40 Max 30           |
|                               |        | 100 III            |              |                     |
| Rappel (haut)                 | 13     | Max 100<br>Max 110 |              | 13 Max 80           |
| nappei (gaucne)               | 1 110  | Max ITU            |              |                     |
|                               |        |                    |              |                     |

#### 5. Facture par mail

Vous avez l'option d'envoyer les factures à vos membres par courriel.

Le corps du message mail est composé de 3 parties :

- 1. Introduction
- 2. Données pour le paiement eBanking (générées par Class)
- 3. Formule de politesse

Dans ce formulaire on définit le contenu de l'introduction et de la formule de politesse.

|                                                                                                    |                                                                      |                                     | Don                                              | nées du club                                  |                     |  |  |  |  |  |
|----------------------------------------------------------------------------------------------------|----------------------------------------------------------------------|-------------------------------------|--------------------------------------------------|-----------------------------------------------|---------------------|--|--|--|--|--|
| Données du club                                                                                                    | Valeurs par o                                                        | défaut                              | Données BVR                                      | Mise en page                                  | Facture par mail    |  |  |  |  |  |
| Addresse Email à utiliser todemo@bluewin.ch<br>Introduction dans le message<br>Cheres membres de notre club bien-aimé.                     |                                                                      |                                     |                                                  |                                               |                     |  |  |  |  |  |
| Cheres membres<br>Veuillez trouver e<br>Nous vous prion:                                                                                   | de notre club bier<br>en pièce jointe la fa<br>s d'utiliser les donn | n-aimé,<br>acture de:<br>nées ci-ap | s cotisations pour la s<br>rès pour effectuer le | saison d'été au forma<br>paiement via votre e | ıt PDF.<br>Banking. |  |  |  |  |  |
| Formule de pol                                                                                                    | Formule de politesse dans le message                                 |                                     |                                                  |                                               |                     |  |  |  |  |  |
| Nous nous réjouissons de vous revoir sur nos terrains, et dans cette attente, nous vous adressons<br>nos meilleures salutations sportives. |                                                                      |                                     |                                                  |                                               |                     |  |  |  |  |  |
|                                                                                                    |                                                                      | Co                                  | mité du tennis-club.                             |                                               |                     |  |  |  |  |  |

# 2. 🔀 Gestion des membres

Ce groupe de programmes est constitué d'un formulaire de saisie (Formulaires des membres) et d'un ensemble des possibilités d'impressions et de sorties basées sur des critères.

|                                                                                  | Club Assistant Sy                                                                                                    | /stem 3.2e                              |        |                       | ×    |
|----------------------------------------------------------------------------------|----------------------------------------------------------------------------------------------------|-----------------------------------------|--------|-----------------------|------|
| Club As                                                                          | sistant Systen                                                                                                    | n                                       | Aide:  | F1                    |      |
| Club                                                                             | Kembres 🚺 Fi                                                                                                    | nance 🎾                                 | Divers | 2<br>2<br>2<br>1<br>0 | arol |
| Formulaire<br>Formulaire<br>Impression<br>Impression<br>Impression<br>Impression | abrégé des membre<br>des membres<br>de la liste des mem<br>des joueurs licencie<br>de l'annuaire des m<br>des membres par f<br>des casiers | es<br>ibres<br>és<br>nembres<br>onction |        |                       |      |
| Sorties div<br>Sorties loc<br>Etiquettes                                         | erses (membres)<br>ation<br>Location                                                                                                    |                                         |        |                       |      |
| Statistique                                                                      |                                                                                                    |                                         |        |                       |      |

#### Formulaire abrégé des membres

|                         | Formul | res                  | - 🗆     | ×    |   |
|-------------------------|--------|----------------------|---------|------|---|
| Nom                     |        | Prénom               | Lieu    |      |   |
| BAY <mark>ERL</mark>    | ß      | Bernard              | Genève  | 144  |   |
| BAYERL                  | ß      | Thomas               | Meyrin  | 1494 |   |
| BAZARGAN                | ß      | Babak                | Genève  | 4432 |   |
| BECKER                  | ß      | Bérénice             | Genève  | 2616 |   |
| BECKER                  | ß      | Fadoua El anaya      | Genève  | 5063 |   |
| BEER                    | ß      | Douglas              | Genève  | 147  |   |
| BELGHANEM               | ß      | Dounia               | Genève  | 4777 |   |
| BELKADI                 | ß      | Nael                 | Satigny | 4681 | - |
| Record: 14 4 95 of 1252 | ► H →  | 🛛 🌄 Unfiltered 🛛 🛛 🖥 | ау      |      |   |

Ce n'est pas un formulaire de saisie. Il permet juste de retrouver très rapidement un membre en utilisant le mécanisme de recherche de MS-Access (par nom, prénom, lieu ou le numéro de membre). Depuis là on accède à la fiche de membre par un double-clique sur n'importe quel des champs affichés.

Plus il y a des membres, plus ce formulaire est utile.

#### Formulaire des membres

|                                              |                     |                       | Formulaire des m   | iembres    |                           | – 🗆 X                                 |
|----------------------------------------------|---------------------|-----------------------|--------------------|------------|---------------------------|---------------------------------------|
| En-tête                                      | Nom                 |                       | Prénom             |            | N* Membre                 |                                       |
| Mademoiselle                                 | <u>ZAJA</u> CZKOWSK |                       | Claudia            |            | 4768                      |                                       |
| Status                                       | Actif 🖉             | Cent                  | tre de facturation |            |                           |                                       |
| Date d'entrée                                | 02.10.2009          | <b>1</b> -0           |                    |            |                           |                                       |
| Finance d'entrée                             | acquittée 🔽         | S.A.                  |                    | ✓ 6'6'     |                           |                                       |
| Date de départ                               |                     |                       |                    |            |                           |                                       |
| Type de membre                               | Etudiant(e)         |                       |                    |            |                           |                                       |
| Adresse (1)                                  | Ch. du Signal 22    |                       |                    | Tél privé  | 079/661.52.50             |                                       |
| Adresse (2)                                  |                     |                       |                    | Tél prof.  |                           |                                       |
| NPA                                          | 1296                |                       |                    | Mobile     |                           |                                       |
| Lieu                                         | COPPET              |                       |                    | E-Mail     | mathias.zajaczkowski@ubik | <u>uch</u>                            |
| Langue                                       | Français            | _                     |                    | Profession |                           |                                       |
| Nationalité                                  | Suisse              | Licence               | Non licencié 🛛 🖵   | Taxe       | s de licence              | Smash 🔽                               |
| Né(e) le                                     | 01.07.1994          | N* de licence         | 000.00.000.0       |            |                           | Casier 🔽 006                          |
| Sexe                                         | Féminin 🖵           | Coefficient           | 0                  |            |                           | Commentaire                           |
|                                              |                     | Classement            |                    |            |                           | 051 alé de opeier perdue plue d'autre |
| Tarifa Stan                                  | darda               |                       |                    |            |                           | ost de casier perque plus d'autre     |
| Tanis Stali                                  | uarus               | <u>T</u> arifs partic | uliers             | E          | onctions                  |                                       |
| Abonnement Smash maga:<br>Abonnement Weekend | zine 0.00           | Cours juniors         | 950.00             |            |                           |                                       |
| Certificat médical                           | 0.00                |                       |                    |            |                           |                                       |
| Cotisation de congé                          | 40.00               |                       |                    |            |                           |                                       |
| Cotisation régulière                         | 280.00              |                       |                    |            |                           |                                       |
| Entraînement obusique                        | 0.00                | Location des          | courts             |            |                           |                                       |
| Finance d'entrée                             | 0.00                |                       |                    |            |                           |                                       |
| Frais de rappel                              | 0.00                |                       |                    |            |                           |                                       |
| Location Casier                              | 50.00               |                       |                    |            |                           |                                       |
| Location des courts                          | 0.00 🔻              |                       |                    |            |                           |                                       |
| Record: 14 4 1538 of 15                      | 59 🕨 🖬 🛤 🏹          | No Filter zaja        |                    |            |                           |                                       |

Ce formulaire permet de créer, modifier ou effacer les données d'un membre. Chaque membre se voit attribuer un centre de facturation (typiquement une famille ou une société) C'est le centre de facturation qui est le débiteur du club et c'est lui qui recevra la facture pour tous les membres qui y sont attachés.

Les données administratives suivantes doivent être renseignées :

- ✓ En-tête
- ✓ Nom et le prénom du membre
- ✓ Status du membre
- ✓ Date d'entrée au club
- ✓ Type de membre (La liste non modifiable des Tarifs standard indique les tarifs qui seront appliqués au membre compte de tenu de la valeur de ce champ)
- ✓ Centre de facturation
- ✓ Langue
- ✓ Nationalité
- ✓ Sexe
- ✓ Licence
- ✓ Classement

Remarque:

Si vous avez défini des valeurs par défaut dans le "Données du club" votre saisie sera bien plus rapide.

Des boutons suivants facilitent la saisie pour éviter les opérations répétitives:

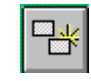

Crée un centre de facturation à partir des données du membre (nom et adresse)

Importe dans les données du membre le nom, l'adresse, le numéro de téléphone et de téléfax du centre de facturation. Ce bouton est désactivé tant que le centre de facturation du membre n'est pas défini.

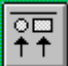

Exporte dans les données du centre de facturation le nom, l'adresse, le numéro de téléphone et de téléfax du membre.

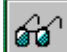

Permet d'accéder au centre de facturation en consultation ou en modification. Ce bouton est désactivé tant que le centre de facturation du membre n'est pas défini.

D'autres fonctionnalités sont à disposition:

- Vous pouvez insérer la photo du membre. Cette photo sera imprimées sur la carte de membre.
- Un membre peut se voir attribuer une ou plusieurs fonctions que vous avez prédéfinies (comité, équipes interclubs #1, commission junior, ...). Pour cela cliquez sur le bouton « Fonction ».
- Si vous désirez attribuer un (ou plusieurs) tarifs différents à ce membre en particulier, vous pouvez le faire par le bouton « Tarifs particuliers ».
- > Les taxes de licences s'attribuent en cliquant sur le bouton « Tarif de licence ».
- > L'attribution de périodes de location se fait en cliquant sur «Location des courts».

Après avoir saisi vos données vous pouvez imprimer :

#### La liste des membres

La liste des joueurs licenciés

> L'annuaire des membres (toutes les données de tous les membres)

La liste des membres par fonction

La liste des casiers avec leur attribution

La liste des locations de courts

La fonctionnalité suivante est particulièrement souple:

#### **Sorties diverses**

Ce formulaire vous permet de restreindre vos sorties aux membres répondant aux critères de sélection suivants que vous y aurez défini.

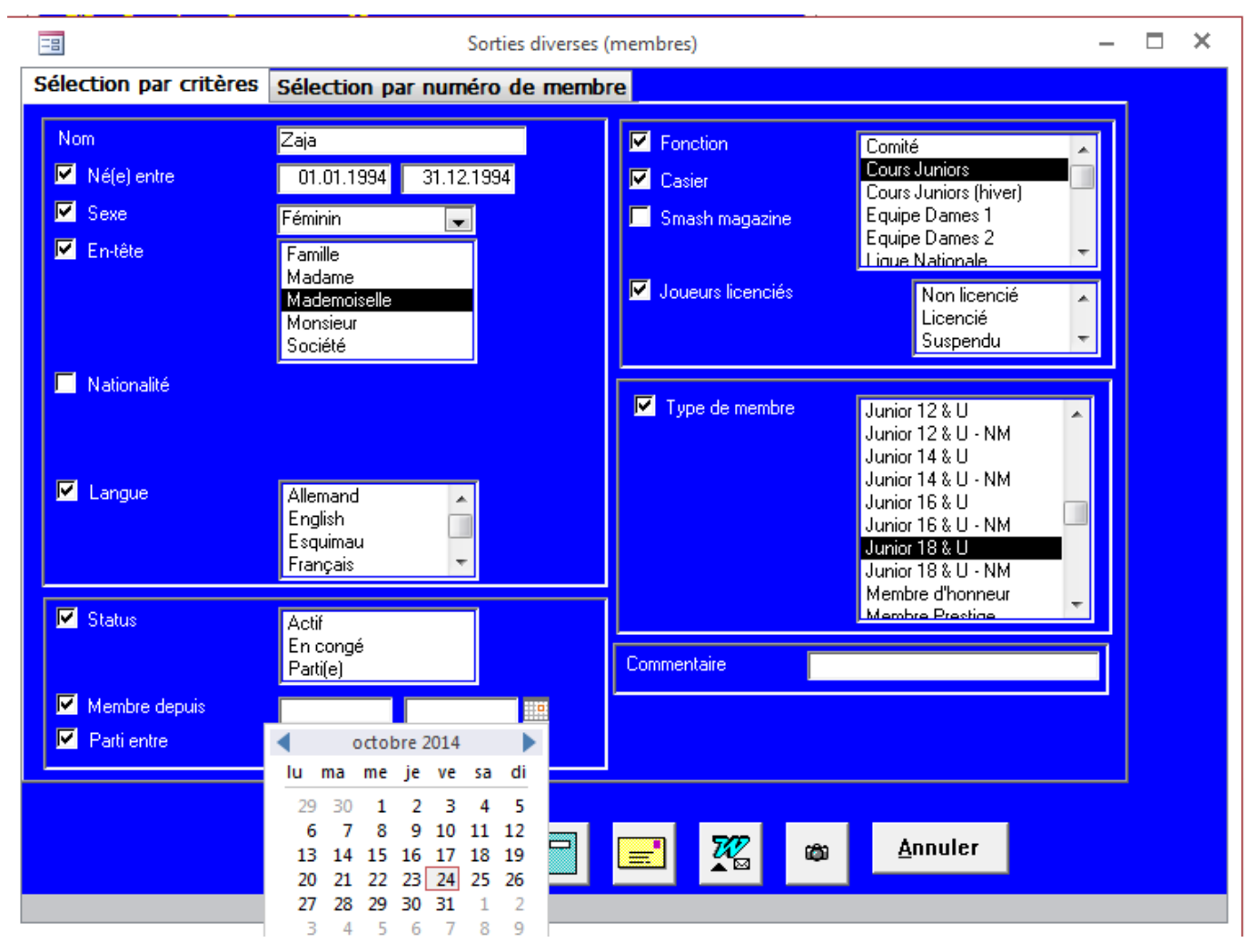

Dans cet exemple vous sélectionnez tous les membres dont le nom commence par « Zaja », nés en 1994, de sexe féminin, actifs, qui font partie des Cours juniors, de type « Junior 18 & U » et qui louent un casier.

#### Remarque:

Dans le champ Nom vous pouvez utiliser des caractères génériques (par défaut CLASS considère que vous donnez le début du nom, ainsi «Ja» est valable pour Jaquet, Jaquiet, Jacob, etc.)

Les critères sont cumulables.

Une fois vos critères définis, les sorties suivantes sont à votre disposition :

| = | = |  |
|---|---|--|
| - | - |  |
|   |   |  |

Liste

Etiquette

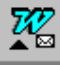

Fichier pour fusion Microsoft Word.

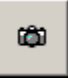

Impression des cartes de membres

#### Statistique

C'est un résumé quantifié des membres par type de membre (que l'on a l'habitude de voir lors de l'assemblée générale du club)

### 3. 🧚 Facturation

Ce groupe concerne la facturation et les mouvements financiers.

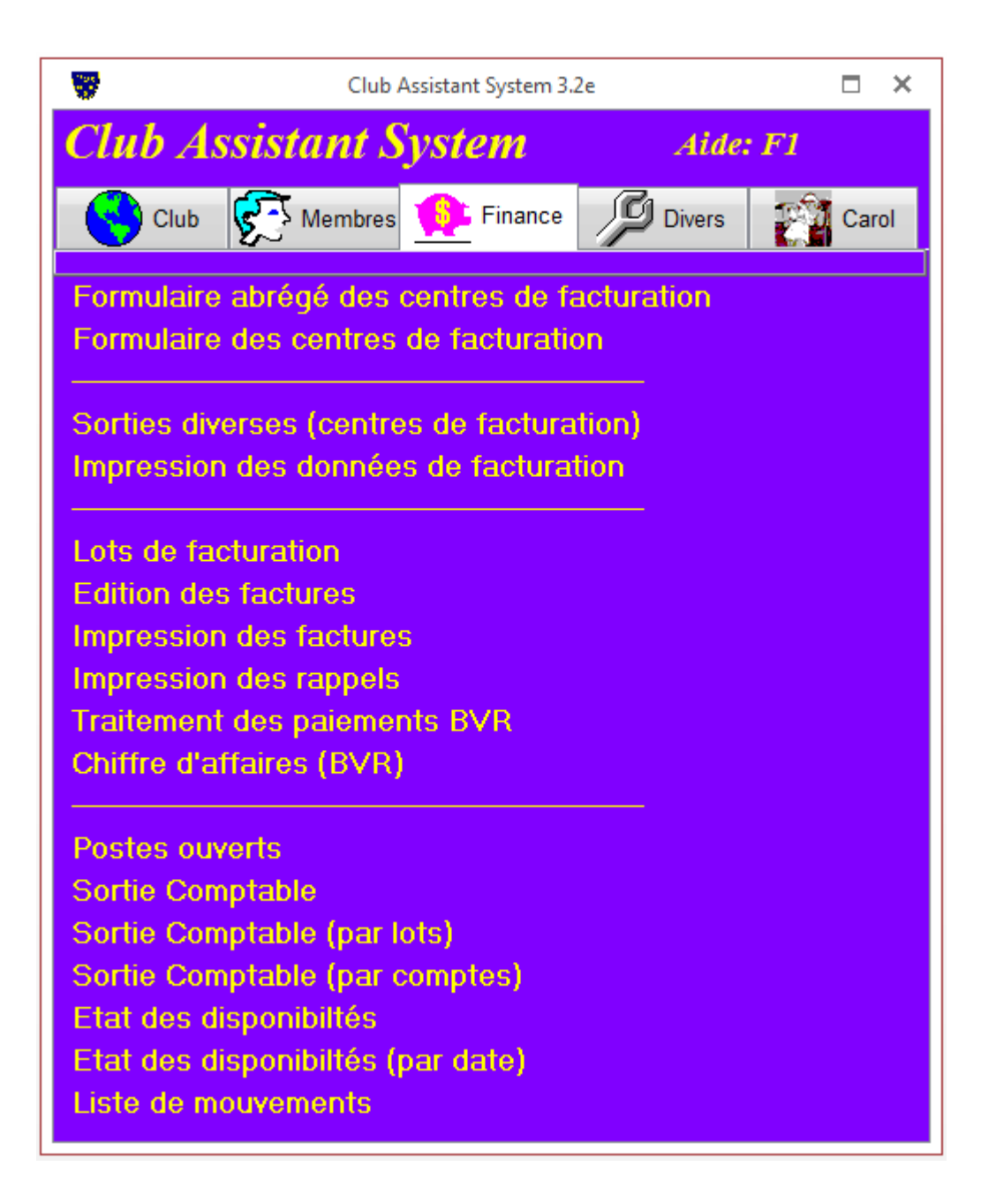

Les factures sont adressées aux centres de facturation.

Leur contenu est l'ensemble des éléments facturables (définis dans le lot de facturation) de tous les membres qui font partie de ce centre. Un membre individuel constitue un centre par lui-même.

#### Formulaire abrégé des membres

|               | Formulaire abrégé des centres de facturation |                     |                 |      | × |
|---------------|----------------------------------------------|---------------------|-----------------|------|---|
| Nom (Chef)    |                                              | Prénom              | Lieu            |      |   |
| RABINOVICI    |                                              | Nora                | Genève          | 3150 |   |
| RADWAN        |                                              | Remy                | Genève          | 2339 |   |
| RAEMY         |                                              | Philippe            | Genève          | 2415 |   |
| RAGNO PAQUIER |                                              | Serge et Claire     | Genève          | 1066 |   |
| RAU           |                                              | Barbara             | Avully          | 293  |   |
| RAYNAL        |                                              | Romain              | Genève          | 2825 |   |
| RECHERCHANT   |                                              | Jacques             | Annemasse       | 2257 |   |
| REDAELLI      |                                              | Pamela              | Genève          | 1661 |   |
| REDIER        |                                              | Viridiana et Claire | Genève          | 2502 |   |
| REDING        |                                              | Martin              | Thônex          | 603  |   |
| REGARD        |                                              | Michel              | Genève          | 604  |   |
| REMOLIF       |                                              | Alain               | Vessy           | 1813 |   |
| RENDU         |                                              | Michel              | Chêne-Bougeries | 608  |   |
| RENDU DE LINT |                                              | Christel            | Conches         | 833  | - |
|               |                                              |                     |                 |      |   |

Son rôle, sa raison d'être et son fonctionnement sont analogues à ceux du Formulaire abrégé de membres.

Formulaires des centres de facturation

| <b>*</b>             | С                          | Centre de facturation |              |         |        |  |
|----------------------|----------------------------|-----------------------|--------------|---------|--------|--|
| En-tête              | Nom (Chef)                 |                       | Prénom       |         | Centre |  |
| Société 🗨            | UBIK                       |                       | S.A.         |         | 511    |  |
| Adresse (1           | ) Ch. Du Signal 22         |                       |              |         |        |  |
| Adresse (2           | )                          |                       |              |         |        |  |
| NP/                  | A 1296 Lieu                | COPPET                |              |         |        |  |
| Tél prive            | 6 021/320.68.30 F          |                       |              |         |        |  |
| Tél prof             | 079/661.52.50              |                       | ZAJACZKOWSKI | Mathias | 316    |  |
| Mobile               | •                          |                       | ZAJALZKUWSKI | Llaudia | 4768   |  |
| E-Ma                 | mathias.zajczkowski@ubik.  | . <u>ch</u>           |              |         |        |  |
| Facturer er          | n Français 💽               |                       |              |         |        |  |
| Facture par ma       | 1 🗹                        |                       |              |         |        |  |
| Crédi                | t 140.00                   |                       |              |         |        |  |
| Débi                 | t 0.00                     |                       |              |         |        |  |
| Commentair           | /F 20140236 trop payé de 1 | 140 fr. (licence:     | s)/          |         |        |  |
|                      |                            |                       |              |         |        |  |
|                      |                            |                       |              |         |        |  |
| Basardi M. d. 244 af | 011 N. N. N. V. V. N. C.   | or Coareb             |              |         |        |  |
| Record: 14 4 844 of  | ATT NO FILE                | er Search             |              |         |        |  |

Ce formulaire vous permet de modifier les données du centre de facturations telles que :

- ✓ L'adresse
- ✓ Les numéros de téléphone et l'adresse E-mail
- ✓ La langue de facturation (Même dans la version française de CLASS vous avez la possibilité d'émettre les factures en allemand ou en italien)

La case à cocher « Facture par mail » définit si le destinataire accepte de recevoir la facture par mail, plutôt que par courrier.

Depuis ce formulaire vous pouvez:

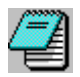

Imprimer tous les mouvements financiers du centre (débit et crédit)

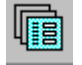

Accéder aux factures du centre.

La liste vous donne un contrôle visuel des membres qui en font partie.

Les champs Crédit et Débit servent à se rappeler de la situation du centre suite à une erreur de paiement ou suite à une correction d'une de ces factures après le paiement et qui n'a pas pu être reporté sur une facture existante. Normalement ce montant devrait être débité/crédité sur une prochaine facture.

Il est bon de préciser la raison de ce montant dans le champ commentaire.

#### Sorties diverses des centres de facturation

Ce formulaire est analogue à celui des "Sorties diverses des membres"

| Sorties diverses (centres de | e facturation) 🗕 🗖 >                                     |
|------------------------------|----------------------------------------------------------|
| Nom                          |                                                          |
| Autres critères de sélect    | ion                                                      |
| 🗹 En-tête                    | Famille<br>Madame<br>Mademoiselle<br>Monsieur<br>Société |
| Seulement avec les membres   | Actif<br>En congé<br>Parti(e)                            |
| Facturation en               | Français 🗨                                               |
| Avec crédit A                | vec débit                                                |
|                              | <u>A</u> nnuler                                          |

#### Impression des données de facturation

Cet état imprimé fournit la liste des tarifs standards et particuliers.

#### Lot de facturation

Ce formulaire permet de définir les lots de facturation et de générer les factures.

|                                                                                                    | Lots de fac                | turation     |                                                                                                    | _  | <b>—</b> × |
|----------------------------------------------------------------------------------------------------|----------------------------|--------------|----------------------------------------------------------------------------------------------------|----|------------|
| N* lot                                                                                                    | 212                        |              |                                                                                                    | \$ | Ē          |
| Objet                                                                                                    | Cotisation été 2014        |              |                                                                                                    |    |            |
| Emission                                                                                                    | 05.03.2014                 |              |                                                                                                    |    |            |
| Echéance                                                                                                    | 31.03.2014                 |              |                                                                                                    |    |            |
| Total emis                                                                                                    | 404'443.00                 |              |                                                                                                    |    | <b>I</b>   |
| Total encaissé                                                                                                    | 403'073.00                 |              |                                                                                                    |    |            |
| Eléments factura                                                                                                    | bles                       |              | Eléments à facture                                                                                            | r  |            |
| Abonnement Smas<br>Abonnement Week<br>Certificat médical<br>Cours juniors<br>Entraînement physi<br>Frais de rappel<br>Licence<br>Location des courts<br>Docation des courts<br>Partenariat<br>Rabais 10% | h magazine<br>lend<br>ique | ><br>>><br>< | Finance d'entrée<br>Cotisation régulière<br>Cotisation de congé<br>Location Casier<br>Participation restauran | t  |            |
| Record: I4 4 of 21                                                                                                    | No                         | Filter S     | earch                                                                                                    |    |            |

Les données à fournir sont:

- ✓ L'objet: par exemple: "Cotisation été 2014". Ce texte apparaîtra sur les factures
- ✓ La date d'émission
- ✓ La date d'échéance
- ✓ Les éléments à facturer. Sélectionnez les éléments que vous désirez facturer en les faisant passer de la liste "Eléments facturables" à la liste "Eléments facturés".

#### ÷.

Ensuite ce bouton entraîne la mémorisation des saisies et la génération des factures. Il ouvre le formulaire suivant: qui vous permet de générer les factures pour tous les centres ou seulement pour un centre de facturation particulier.

Page 21

| 😑 Génératio                                                                                           | n des factures                                                                                                    | 5          |                                                                                                    |                                                                        |     | ×    |  |
|----------------------------------------------------------------------------------------------------|----------------------------------------------------------------------------------------------------|------------|----------------------------------------------------------------------------------------------------|------------------------------------------------------------------------|-----|------|--|
|                                                                                                    | Objet                                                                                                    | Cotisation | n été 2                                                                                                    | 2014                                                                   |     |      |  |
|                                                                                                    | Emission                                                                                                    | 05.03.2    | 2014                                                                                                    |                                                                        |     | . 1  |  |
|                                                                                                    | Echéance                                                                                                    | 31.03.2    | 2014                                                                                                    | <u>0</u> K                                                             | Ann | uler |  |
| 🗖 Tou                                                                                                 | s les centres                                                                                                    |            |                                                                                                    |                                                                        |     |      |  |
| 2887<br>3090<br>1850<br>3261<br>1388<br>3040<br>3282<br>2804<br>3511<br>7<br>700<br>3278<br>3390<br>2 | ABID<br>ABRAHAM<br>ADAMS<br>AGARWAL<br>AJR Informati<br>ALBARRAN<br>ALDRIDGE<br>ALLEMANN<br>ALLGAUER<br>ALLEMANN<br>ALLGAUER<br>ALTHERR<br>ALTHERR<br>ALVAREZ<br>AMEZ-DROZ | cHome      | Samir<br>Talith<br>Ange<br>Sunil<br>Sàrl<br>Ana I<br>Louis<br>Wern<br>Thorr<br>Marc<br>Patric<br>Thorr<br>Nata: | r<br>Ia Ann<br>Iica<br>Karina<br>ier<br>nas<br>el<br>xk<br>nas<br>scha | •   |      |  |

#### Exemple de facturation

Objet du lot: Cotisation été 2014

Les éléments de facturation qui ont été sélectionnés pour la génération des factures sont:

- ✓ Finance d'entrée
- ✓ Cotisation régulière
- ✓ Cotisation de congé
- ✓ Location casier

#### Les tarifs standards sont:

|                      | Chef de famille | Conjoint(e) | Enfant |
|----------------------|-----------------|-------------|--------|
| Finance d'entrée     | 200             | 150         | 0      |
| Cotisation régulière | 470             | 290         | 140    |
| Cotisation de congé  | 40              | 30          | 10     |
| Location casier      | 40              | 40          | 40     |

#### Les taxes de licence sont:

| Actif    | 60 |
|----------|----|
| Junior   | 30 |
| Débutant | 30 |

Un exemple de facture générée:

Monsieur Pangestu Tikki 10 B, route de Founex

1296 Coppet

| 2007193    |
|------------|
| 594        |
| 16.03.2007 |
| 25.04.2007 |
| 0.00       |
|            |

#### Cotisation 2007-2008

| Date Valeur | Libellé                        | Doit     | Avoir |
|-------------|--------------------------------|----------|-------|
| 16.03.2007  | Licence Actif (Tikki)          | 60.00    | 0.00  |
| 16.03.2007  | Cotisation régulière (Tikki)   | 470.00   | 0.00  |
| 16.03.2007  | Licence Junior (Budhi)         | 30.00    | 0.00  |
| 16.03.2007  | Cotisation régulière (Budhi)   | 140.00   | 0.00  |
| 16.03.2007  | Licence Junior (Bayu)          | 30.00    | 0.00  |
| 16.03.2007  | Cotisation régulière (Bayu)    | 220.00   | 0.00  |
| 16.03.2007  | Licence Actif (Kim Hua)        | 60.00    | 0.00  |
| 16.03.2007  | Cotisation régulière (Kim Hua) | 290.00   | 0.00  |
|             |                                | 1'300.00 | 0.00  |

Ē

Ce bouton vous donne accès aux factures générées dans le cadre de ce lot de facturation.

Cet état imprimé vous présente la situation des débiteurs (centres de facturation) par lot de facturation.

#### **Edition des factures**

Ce formulaire vous permet d'accéder aux factures individuelles et de:

Effectuer des encaissements

Supprimer (la facture courante)

Imprimer (la facture courante)

| *                                                                                                    | Edition                                                                                             | des factures                                                              |                                       | – 🗆 ×             |
|----------------------------------------------------------------------------------------------------|----------------------------------------------------------------------------------------------------|---------------------------------------------------------------------------|---------------------------------------|-------------------|
| Facture N* 2015004<br>Lot 221<br>Emission 02.02.2<br>Echéance 28.02.2<br>Imprimé<br>Commentaire Standard | A Cotisation été 2015<br>2015 Total Débit 3'155<br>2015 Total Crédit 1'000.<br>Payé<br>Solde 2'155. | Centre fact.<br>Nom BA<br>00 Prénom Jacq<br>00 Adresse Rue<br>00 NPA 1262 | 21  BUR BUR Lieu EYSINS               | 🚑 <u>è</u><br>& ` |
| Facturation<br>Date Memb                                                                                 | re Elément facturé                                                                                  | Débit Crédit                                                              | Libellé                               |                   |
| • 02.02.2015 Axel                                                                                        | 🖵 🔍 Cotisation régulière 🖵                                                                          | 150.00 0.00                                                               | Cotisation régulière (Axel)           |                   |
| 02.02.2015 Jacqueline                                                                                    | 🗨 👤 Cotisation régulière 🗨                                                                          | 490.00 0.00                                                               | Cotisation régulière (Jacqueline)     |                   |
| 02.02.2015 Jacqueline                                                                                    | 🗨 👤 Location Casier 🗨                                                                               | 35.00 0.00                                                                | Location Casier Nr 060 Jacqueline     |                   |
| 02.02.2015 Jacqueline                                                                                    | Participation restauran 🗨                                                                           | 100.00 0.00                                                               | Participation restaurant (Jacqueline) |                   |
| 02.02.2015 Kilian                                                                                        | 📰 💽 Cotisation régulière 🖃                                                                          | 150.00 0.00                                                               | Cotisation régulière (Kilian)         | <b>•</b>          |
| Paiements                                                                                                |                                                                                                    |                                                                           |                                       |                   |
| Date Cré                                                                                                 | édit Disponibilité Annotation                                                                       |                                                                           |                                       |                   |
| 10.02.2015 1'000                                                                                         | 1.00 Cash 📃 Acompte au                                                                              | sécretariat                                                               |                                       |                   |
| 01.03.2015 2'155                                                                                         | .00                                                                                                 |                                                                           |                                       |                   |

Dans ce formulaire les différentes opérations sont possibles :

- ✓ Modification des montants et des libellés
- ✓ Ajout des nouvelles lignes dans la partie « Facturation ». Dans ce cas la liste déroulante « Membre » affichera tous les membres du centre de facturation concerné et le choix de l'élément facturable proposera le montant (Débit) adéquat.
- ✓ Report dans la partie « Paiements » d'un crédit/débit éventuel.
- ✓ Enregistrement des acomptes.

66

Les « lunettes » permettent d'accéder aux données du centre de facturation et 🔎 la « tête du bonhomme » aux données du membre.

Enfin on peut imprimer la facture dans un des quatre formats possibles. Ces formats sont décrits dans le chapitre suivant.

#### Impression des factures/rappels

Ces deux entrées de menu vous amènent devant le même écran de sélection.

|   | l.                            |              |            |            |          | Impression des factures                 |                   |             | >      |
|---|-------------------------------|--------------|------------|------------|----------|-----------------------------------------|-------------------|-------------|--------|
|   | Sélection o<br>Du N*<br>au N* | les factures | "+"        | "-"        | <b>N</b> | Afficher les factures                   | BUR 🔑 🥬           |             |        |
|   | Facture N*                    | Emission     | Echéance   | Imprimé    | Rappel   | Lot                                     | Centre fact.      | Commentaire | Solde  |
| Ъ | 20150171                      | 07.01.2015   | 08.02.2015 | 07.01.2015 |          | 58 Cours à l'année-2ème trim 14/15 - 5. | 2732 SKAANILD     |             | 580.00 |
| Ъ | 20150177                      | 07.01.2015   | 08.02.2015 | 07.01.2015 |          | 58 Cours à l'année-2ème trim 14/15 - 5. | 2781 LAMBERT      |             | 320.00 |
| Ъ | 20150180                      | 07.01.2015   | 08.02.2015 | 07.01.2015 |          | 58 Cours à l'année-2ème trim 14/15 - 5. | 2784 CHAUMEIL     |             | 320.00 |
| Ъ | 20150188                      | 07.01.2015   | 08.02.2015 | 07.01.2015 |          | 58 Cours à l'année-2ème trim 14/15 - 5. | 2805 PESTALOZZI   |             | 105.00 |
| Ъ | 20150194                      | 21.01.2015   | 21.02.2015 | 21.01.2016 |          | 58 Cours à l'année-2ème trim14/15-5.0   | 817 SCHICK        |             | 290.00 |
| Ъ | 20150195                      | 27.01.2015   | 27.02.2015 | 27.01.2015 |          | 51 Cours Hiver -29.09.14-27.03.15       | 2812 ROVEDA LEITE |             | 240.00 |
| Ъ | 20150199                      | 27.01.2015   | 27.02.2015 | 27.01.2015 |          | 51 Cours Hiver -29.09.14-27.03.15       | 2732 SKAANILD     |             | 240.00 |
| Ъ | 20150200                      | 27.01.2015   | 27.02.2015 | 27.01.2015 |          | 59 Cotisations 2015                     | 2644 KOHLER       |             | 50.00  |
| Ъ | 20150201                      | 27.01.2015   | 27.02.2015 | 27.01.2015 |          | 59 Cotisations 2015                     | 2812 ROVEDA LEITE |             | 50.00  |
| Ъ | 20150202                      | 28.01.2015   | 28.02.2015 | 28.01.2015 |          | 60 Publicitaires / Flash Info-2015      |                   | ,,,,,,      |        |
| Ъ | 20150203                      | 28.01.2015   | 28.02.2015 | 28.01.2015 |          | 58 Cours à l'année-2ème trim14/15-5.0   | 2813 DUPUIS       |             | 165.00 |
| Ъ | 20150205                      | 05.02.2015   | 05.03.2015 | 05.02.2015 |          | 58 Cours à l'année-2ème trim14/15-5.0   | 2495 MICHEL       |             | 215.00 |
| ð | 20150206                      | 10.02.2015   | 10.03.2015 | 10.02.2015 |          | 61 Carol-Invités du 18.12.14 au 10.02.1 | 225 HOGENDIJK     |             | 40.00  |
| ð | 20150207                      | 10.02.2015   | 10.03.2015 | 10.02.2015 |          | 61 Carol-Invités du 18.12.14 au 10.02.1 | 2656 de PESTERS   |             | 40.00  |

Les factures peuvent être imprimées individuellement ou par paquets.

On sélectionne la fourchette des numéros de facture à imprimer, un commentaire éventuel à faire figurer sur les factures et le format d'impression désiré.

Plusieurs styles d'impression sont proposés:

- a) Eville A4 classique à laquelle on joindra un bulletin de versement qui sera remplie à la main.
- b)

**BUR** Un formulaire avec BVR orange

**CLASS** propose l'impression de BVR bleus avec la mise à jour automatique des comptes des centres de facturation par l'exploitation des disquettes BVR contenant les paiements effectués.

Pour pouvoir profiter de ce mécanisme il est nécessaire de:

- ✓ avoir souscrit un contrat avec les CCP ou votre banque (qui fournissent les paramètres BVR à définir dans les paramètres du club).
- ✓ disposer d'une imprimante avec la police de caractères OCR B.
- ✓ avoir homologué le système (logiciel + pilote + imprimante) auprès des PTT.

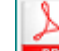

c) Enregistrement des factures au format PDF sur disque.

Selon que les données BVR soient définies ou non, ces fichiers seront des factures simples ou des factures avec une partie BVR orange intégrée au bas de la facture.

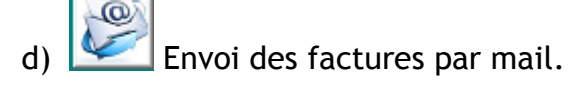

#### Traitement des paiements BVR

Les données de paiement par BVR vous arrivent sur une disquette. Le procédé conseillé pour mettre à jour la situation des membres est le suivant:

- I. Réception de la disquette: cette étape copie le fichier de données de paiement sur votre disque dur en lui attribuant un nom unique qui est celui du label de la disquette
- II. Analyse du fichier vous produits un rapport détaillé des paiements (qui, quand et combien) et vous signale des anomalies éventuelles. Il est bon d'imprimer ce rapport.
- III. Lecture du fichier est la phase finale qui crédite les centres de facturations des montants versés.

#### **Postes ouverts**

Ce formulaire vous donne la liste des centres de facturation qui, à une date donnée, ont des factures non soldées.

| -8   |   | Postes ouverts —                     |                |  |  |  |  |  |  |
|------|---|--------------------------------------|----------------|--|--|--|--|--|--|
|      |   | Postes ouverts au 24.10.2014         | Avec detail    |  |  |  |  |  |  |
|      | _ | Centre de facturation                | Solde          |  |  |  |  |  |  |
| ρ    |   | 211 GAILLE                           | 3'200.00       |  |  |  |  |  |  |
| ρ    |   | 214 GAMBA                            | 1'100.00       |  |  |  |  |  |  |
| ρ    |   | 239 GRANDGIRARD-YOT                  | 1'100.00       |  |  |  |  |  |  |
| ρ    |   | 246 BAUMANN                          | 750.00         |  |  |  |  |  |  |
| ρ    |   | 297 JUMP                             | 950.00         |  |  |  |  |  |  |
| ρ    |   | 319 KRETZ                            | 540.00         |  |  |  |  |  |  |
| ρ    |   | 344 LIMONER                          | 350.00         |  |  |  |  |  |  |
| ρ    |   | 398 MONTAN                           | 950.00         |  |  |  |  |  |  |
| ρ    |   | 424 OFFORD                           | 350.00         |  |  |  |  |  |  |
| ρ    |   | 462 PRODOLLIET                       | 350.00         |  |  |  |  |  |  |
| ρ    | • | 475 REUTER                           | 2'350.00       |  |  |  |  |  |  |
| ρ    |   | 508 SCHLATTER                        | 750.00         |  |  |  |  |  |  |
|      |   | То                                   | tal 406'578.65 |  |  |  |  |  |  |
| Reco |   | 1 OT 245 P PI Pi TX NO FIITER Search |                |  |  |  |  |  |  |

#### Sortie comptable & Etat des disponibilités

Ces deux extraits sont à produire sur une période donnée qui est à préciser dans le formulaire suivant:

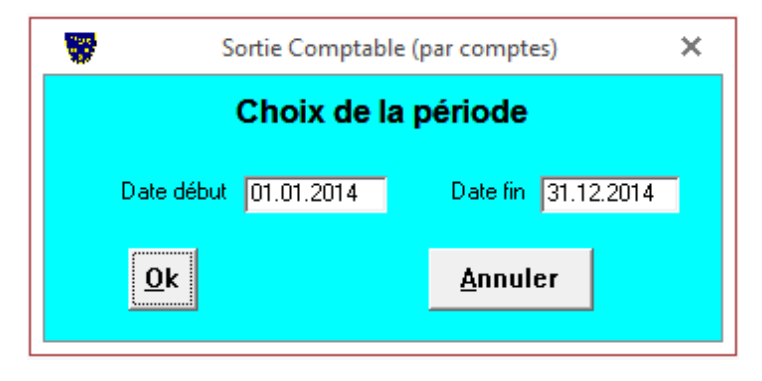

Les "Sorties comptables" composées avec les « Etats des disponibilités » peuvent être considérés comme des mini "Profits & Pertes".

La Sortie comptables (par comptes) est la mieux adaptée pour une interface avec la comptabilité générale. Son aspect est le suivant:

| TC                                                     |          | Sortie comp | table (par compte |
|--------------------------------------------------------|----------|-------------|-------------------|
| 3006                                                   | _        | _           |                   |
| Cotisations 2014                                       | 000.00   | 800.00      | 200.              |
| RAPPEL-Licences 2014                                   | 280.00   | 280.00      | 0.                |
|                                                        | 280.00   | 080.00      | 200.              |
| 3007                                                   |          |             | •                 |
| Cotisations 2014                                       | 120.00   | 120.00      | 0.                |
|                                                        | 120.00   | 120.00      | 0.                |
| 20.08                                                  |          |             |                   |
| Cotisations 2014                                       | 200.00   | 200.00      | 0                 |
| 000800052014                                           | 200.00   | 200.00      | 0.                |
|                                                        | 200.00   | 200.00      | ŭ                 |
| 3009                                                   |          |             |                   |
| Cotisations 2013                                       | 0.00     | 150.00      | -150.             |
| Cotisations 2014                                       | 760.00   | 7/60.00     | 0.                |
|                                                        | 760.00   | 910.00      | -150.             |
| 3010                                                   |          |             |                   |
| Cotisations 2014                                       | 160.00   | 160.00      | 0.                |
|                                                        | 160.00   | 160.00      | 0.                |
| 3100                                                   |          |             |                   |
| Carol-Invités du 22.10 au 17.12.14                     | 240.00   | 0.00        | 240.              |
| Locations Halle & Bulle-29.09.14/27.03.15              | 955.00   | 2515.00     | 3'440.            |
| Halle-Bulle-du 30.09.13 au 28.03.14(25We)              | 95.00    | 1'095.00    | -1'000.           |
|                                                        | 290.00   | P610.00     | 2'680.            |
| 3200                                                   |          |             |                   |
| Printemps 2014- du 2.04 au 11.08.14 (9W)               | 1'215.00 | 1'215.00    | 0.                |
|                                                        | 1'215.00 | 1'215.00    | 0.                |
| 3201                                                   |          |             |                   |
| Stages d'été: N° 1 à 9 / 2014                          | 400.00   | /400.00     | 0.                |
| -                                                      | 400.00   | 7400.00     | 0.                |
| 3202                                                   |          |             | L                 |
| Cours d'automne mini tennis 2014                       | 825.00   | 825.00      | 0                 |
|                                                        | 825.00   | 825.00      | 0                 |
| 22.02                                                  | 020.00   | 020.00      |                   |
| 3203<br>Seven distant, doi:20.00.42 au 20.02.44 (2044) | 11805.00 | 7270.00     | 7005              |
| Cours Officer 20.09.13 80 29.03.14 (22W)               | 7491.00  | 5508.00     | -/1/00.           |
| Cours Hiver -25.05.14-27.03.15                         | 2401.00  | 1976.00     | 09/0              |
|                                                        | 4086.00  | 1876.00     | -790.             |
| 3204                                                   |          |             |                   |
| leçons privées/David-Hiver 13/14                       | 2'564.00 | 1'923.00    | 641.              |
|                                                        | 2'564.00 | 1'923.00    | 641.              |

Avec les totaux en fin du rapport.

L' "Etat des disponibilités" montre les encaissements et les sorties d'argent éventuelles par comptes de disponibilité (caisse, CCP, banque etc.)

En voici un extrait :

|                   | •                               |                 |               |                |                    | CLASS par Ubi |
|-------------------|---------------------------------|-----------------|---------------|----------------|--------------------|---------------|
| Pen               |                                 |                 |               | Etat des       | disponibiltés      |               |
| *O <sub>Arc</sub> | E-LEL ST                        |                 | Du 01         | 1.01.2014      | Au 31.12.2014      |               |
|                   | тс с                            | ollonge-Belleri | ive, Ch. de R | elion 22, 1245 | Collonge-Bellerive |               |
| Tél. 02           | 2 752 26 71                     |                 |               |                | Fax                |               |
|                   |                                 |                 | Tetele        | fan fan 1      |                    |               |
|                   |                                 |                 | l otal g      | eneral         |                    |               |
| Dispo             | mibilité                        |                 |               |                | Débit              | Crédit        |
| Cais              | se (1000)                       |                 |               |                | 3'458.55           | 0.00          |
| Cart              | es de crédit (C                 | CP) (1010)      |               |                | 3'360.00           | 0.00          |
| Crea              | itt Stasse Man                  | u               |               |                | 71295.00           | 0.00          |
| Cert              | u.Meat+crs b<br>nis familla (34 | 0711.ets 3493   |               |                | 3'816 45           | 0.00          |
| Créi              | lit Suisse RVR                  | 74              |               |                | 1'697.00           | 0.00          |
| Cart              | es de crédit (C                 | S) (1022)       |               |                | 1'826.00           | 0.00          |
| Pert              | e sur débiteur                  | (3095)          |               |                | 3'380.00           | 0.00          |
| 50%               | cotis-dès 16 d                  | 1.oût (3092)    |               |                | 6'655.00           | 0.00          |
| cour              | s/locations N                   | ULS (3494)      |               |                | 2'895.00           | 0.00          |
|                   |                                 |                 | Total I       | Période        | 5'559.00           | 0.00          |
|                   |                                 |                 |               |                |                    |               |
| G : (1000)        |                                 |                 |               |                |                    |               |
| Calsse (1000)     | Díbis                           | Collette        | C.14.         | No Frankrik    |                    |               |
| 28.01.2014        | 060.00                          | 0.00            | 9000          | 20140002       |                    |               |
| 04.02.2014        | 1/605.00                        | 0.00            | 7565.00       | 20131000       | Q1-Cash<br>0.2     |               |
| 04.02.2014        | 40.00                           | 0.00            | 2 202.00      | 20131980       | 92 mm              |               |
| 25.02.2014        | 40.00                           | 0.00            | 2 000.00      | 20140313       | Q 5-casi           |               |
| 25.05.2014        | 230.00                          | 0.00            | 2 000.00      | 20140893       | -vo-casii          |               |
| 20.03.2014        | 250.00                          | 0.00            | 3105.00       | 20140903       | Q 20-cash          |               |
| 08 04 2014        |                                 |                 |               |                | 144426990          |               |

#### Remarque :

Les données ci-dessus proviennent d'un club existant. Les montants sont masqués pour des motifs de confidentialité.

# 4. 🎾 Divers

Ce groupe est dédié à la maintenance et au traitement des paiements par BVR

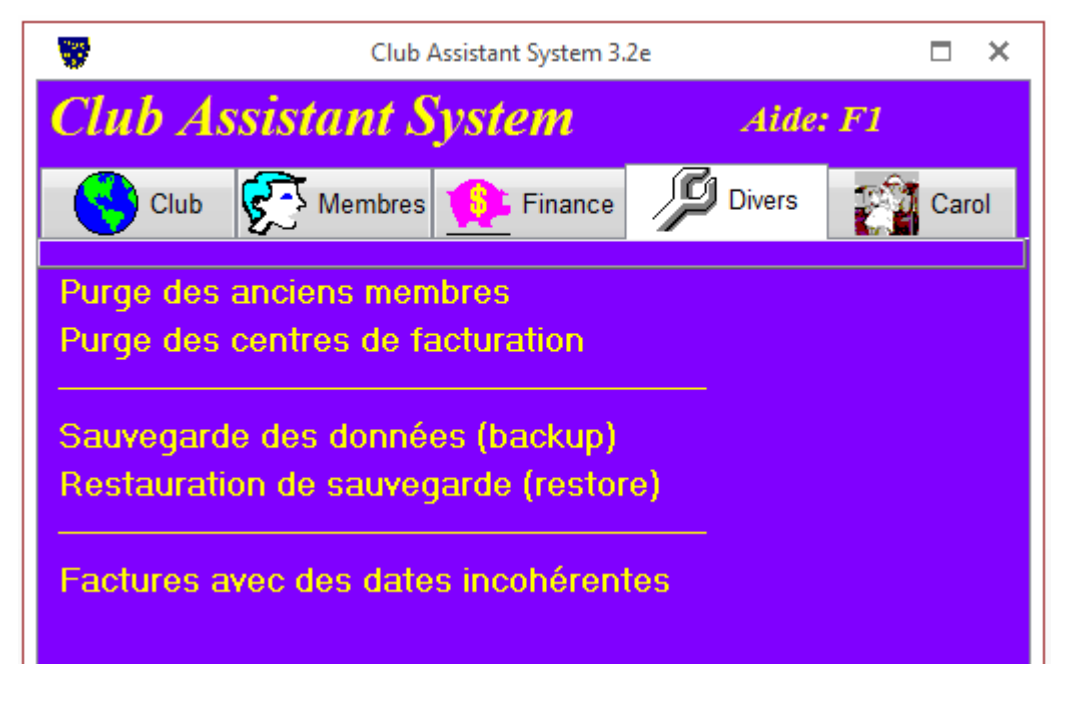

#### Purge des anciens membres

On ne peut pas effacer physiquement un membre de la base de données en une seule opération. Il faut d'abord le marquer comme "parti" sur la fiche et ensuite on le supprime définitivement par cette entrée du menu.

#### Purge des centres de facturation

Cette fonctionnalité vous permet d'effacer physiquement tous les centres qui n'ont plus de membres ni de factures non payées.

#### Sauvegarde des données

Il est conseillé de procéder à la sauvegarde:

- avant des opérations qui touchent un nombre de données important telles que la génération d'un lot de factures ou lecture des paiements BVR
- après une saisie volumineuse

La fenêtre suivante s'ouvre

| Nom du fichier de sau                                             | ivegarde                            |                                                          |                                                                   |         | × |
|-------------------------------------------------------------------|-------------------------------------|----------------------------------------------------------|-------------------------------------------------------------------|---------|---|
| Ordin                                                             | nateur → Volume (C:) → Class7 →     | <b>√</b> <sup>4</sup> 9                                  | Rechercher dans :                                                 | Class7  | ٩ |
| Organiser 🔻 Nou                                                   | veau dossier                        |                                                          |                                                                   |         | ? |
| Documents                                                         | Nom                                 | Modifié le                                               | Туре                                                              | Taille  |   |
| 🔛 Images<br>👌 Musique<br>🚼 Vidéos                                 | Fonts HelpHtml System32             | 03.12.2013 15:47<br>03.12.2013 15:47<br>03.12.2013 15:47 | Dossier de fichiers<br>Dossier de fichiers<br>Dossier de fichiers |         |   |
| P Ordinateur<br>Colume (C:)<br>New Volume (D:<br>Réseau<br>AVANZA |                                     |                                                          |                                                                   |         |   |
| <u>N</u> om du fichier : 2<br><u>T</u> ype : C                    | 0141024.cls<br>ilass Backup (*.cls) |                                                          | Enregistrer                                                       | Appular | • |
| <ul> <li>Cacher les dossiers</li> </ul>                           |                                     |                                                          | Enregistrer                                                       | Annuler |   |

Elle vous proposera un nom de fichier de la forme aaaammjj.cls (aaaa étant l'année, mm le mois et jj le jour) dans le répertoire ou vous aurez installé *CLASS*.

Dans l'exemple ci-dessus la sauvegarde se fait le 24 octobre 2014

La fenêtre suivante vous informe du succès de l'opération de sauvegarde.

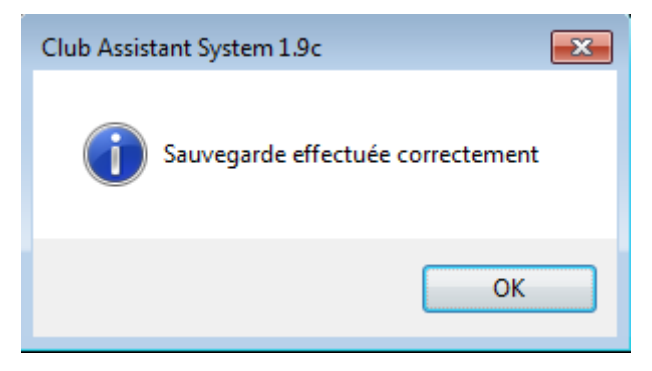

#### Restauration de sauvegarde (restore)

C'est l'opération inverse de la sauvegarde. Une fenêtre affiche la liste de toutes vos sauvegardes effectuées.

## 5 🚰 Carol

Ce groupe est dédié à l'interface entre Class et le système de réservation Carol

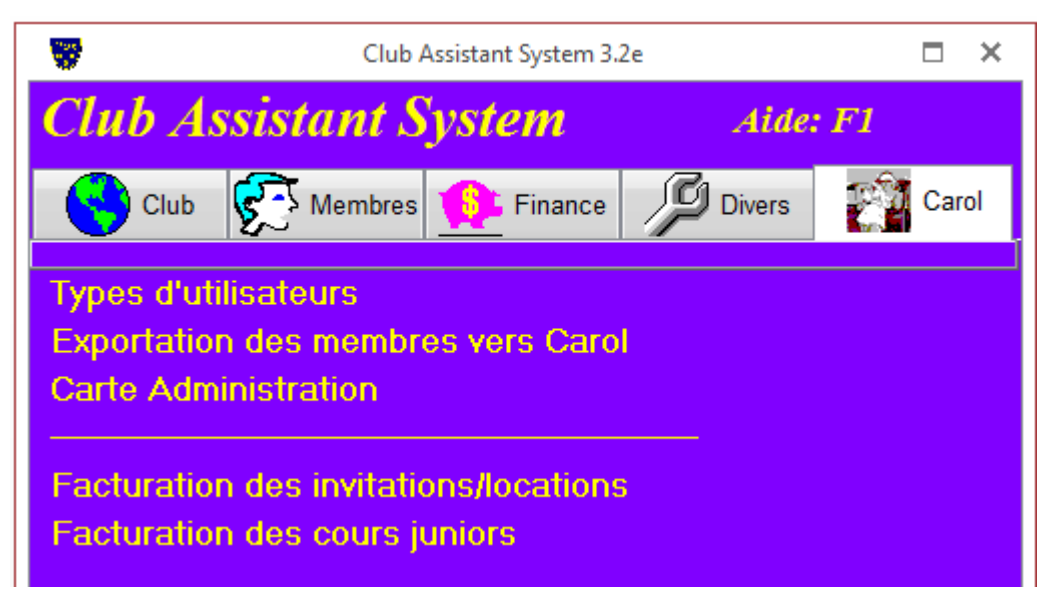

#### Exportation des membres vers Carol

|              |                                                                    | Exportation des me                                                                                                    | arol         |                                                                                                    | ×        |   |
|--------------|--------------------------------------------------------------------|----------------------------------------------------------------------------------------------------|--------------|----------------------------------------------------------------------------------------------------|----------|---|
|              | Туре                                                               | de membre                                                                                                    | Preneur (    | Carol                                                                                                    | Exporter |   |
| $\mathbf{P}$ | Adulte                                                             |                                                                                                    | Adulte       | -                                                                                                    |          |   |
|              | Classé                                                             | N                                                                                                    | Adulte       | -                                                                                                    |          |   |
|              | Comité                                                             | j                                                                                                    | Adulte       | •                                                                                                    |          |   |
|              | Conjoi                                                             | nt(e)                                                                                                    | Adulte       | •                                                                                                    |          |   |
|              | Etudia                                                             | nt(e)                                                                                                    | Adulte       | •                                                                                                    |          |   |
|              | Lots d                                                             | e facturation à ignorer                                                                                                    |              |                                                                                                    |          |   |
|              | 215<br>214<br>213<br>212<br>210<br>209<br>208<br>207<br>204<br>202 | Cours juniors 2014 -2015<br>Abonnement week-end 2014-2<br>Location hiver 2014/2015<br>Cotisation été 2014<br>Licence 2014<br>Sponsoring 2014<br>Abonnement week-end 2013/2<br>Location hiver 2013-2014<br>Cours juniors 2013-2014<br>Cotisation été 2013 | 2015<br>2014 | 23.09.2014<br>01.09.2014<br>05.03.2014<br>20.12.2013<br>06.12.2013<br>18.09.2013<br>28.08.2013<br>23.08.2013<br>15.02.2013 | •        |   |
|              | ☐ Sta<br>Traiter<br>Toléra                                         | atus du membre<br>"En congé" comme "Parti"<br>nce paiement (jours)                                                                                                    |              | 1                                                                                                    | <b>K</b> | T |

#### Facturation des invitations / locations

| <b>*</b>                                                |                                                                        | Factura | tion des invitatio | ons/locations  |                                                                                                  | - 🗆           |
|---------------------------------------------------------|------------------------------------------------------------------------|---------|--------------------|----------------|--------------------------------------------------------------------------------------------------|---------------|
| N⁺l<br>Ob<br>Emissi<br>Echéan<br>Total e<br>Total encai | ot 64<br>jet Invitations Car<br>22.01.2015<br>31.01.2015<br>mis<br>ssé | ol 2014 | *                  |                | Eléments facturables         Invitation       Invitation Ca         Location       Invitation Ca | rol 💌         |
| Date                                                    | Invitation/Location                                                    | Débit   | Crédit             | Identification | Commentaire                                                                                      | Centre.fact 🔶 |
| • 05.07.2014                                            | Invitation                                                             | 15.00   | 0.00               | 69             | 07-07-14 09:00 Court 1 (Interne                                                                  | 46            |
| 22.07.2014                                              | Invitation                                                             | 15.00   | 0.00               | 69             | 25-07-14 09:00 Court 2 (Interne                                                                  | 46            |
| 09.08.2014                                              | Invitation                                                             | 15.00   | 0.00               | 69             | 11-08-14 09:00 Court 2 (Interne                                                                  | 46            |
| 18.08.2014                                              | Invitation                                                             | 15.00   | 0.00               | 69             | 18-08-14 09:00 Court 2 (Interne                                                                  | 46            |
| 05.09.2014                                              | Invitation                                                             | 15.00   | 0.00               | 94             | 05-09-14 14:15 Court 5 (prio. p                                                                  | 61            |
| 30.06.2014                                              | Invitation                                                             | 15.00   | 0.00               | 116            | 04-07-14 11:00 Court 1 (Interne                                                                  | 75            |
| 08.09.2014                                              | Invitation                                                             | 15.00   | 0.00               | 116            | 08-09-14 11:00 Court 1 (Interne                                                                  | 75            |
| 23.06.2014                                              | Invitation                                                             | 15.00   | 0.00               | 116            | 26-06-14 09:00 Court 1 (Interne                                                                  | 75            |
| 08.06.2014                                              | Invitation                                                             | 15.00   | 0.00               | 116            | 08-06-14 17:00 Court 1 (Interne                                                                  | 75            |

#### Facturation de l'école de tennis

|                                                                                                    |                           | Factura   | tion des cours j                                    | uniors                                         |                                                                |                     |               | - 🗆         |
|----------------------------------------------------------------------------------------------------|---------------------------|-----------|-----------------------------------------------------|------------------------------------------------|----------------------------------------------------------------|---------------------|---------------|-------------|
| N* lot 5<br>Objet Formation Junior J<br>Emission 11.12.2014<br>Echéance 31.12.2014<br>Total emis 1 | lanvier à Avril           |           | Eléments<br>Cours junio<br>Rabais pou<br>Rabais fam | facturables<br>rs<br>r nombre de cours<br>ille | Formation Junior 45 n<br>Rabais nombre de co<br>Rabais famille | nin à 2 💽<br>Jurs 💽 |               |             |
| Identification Participant Forf                                                                    | ait Tarif Sessions / heur | e Montant | Rabais                                              | Horaire                                        | Commentaire                                                    | Terrain             | Entraineur    | Centre.fact |
| ▶ 3375 ZIVY Joachim                                                                                | 15 15                     | 490.00    | 0.00                                                | mercredi 16:00 - 17:00                         |                                                                | Drize 2             | Sébastien     |             |
| 1891 AMBASSA Aaron                                                                                 | 15 15                     | 0.00      | 0.00                                                | mercredi 16:00 - 17:00                         | 1er cours employé                                              | Le 1                | Thierry       | 65          |
| 5055 AMBASSA Rita                                                                                  | 15 15                     | 0.00      | 0.00                                                | jeudi 18:00 - 19:00                            | 1er cours employé                                              | Le 4                | Christophe    | 65          |
| 113 BAKHTIAR Teymour                                                                               | 15 15                     | 490.00    | 0.00                                                | mardi 19:00 - 20:00                            |                                                                | Le 1                | Thierry       | 87          |
| 172 BERTRAND Arnaud                                                                                | 15 15                     | 0.00      | 12.00                                               | jeudi 18:00 - 19:00                            |                                                                | Le 10               | Jean-Baptiste | 128         |
| 172 BERTRAND Arnaud                                                                                | 15 15                     | 0.00      | 12.00                                               | mardi 18:00 - 19:00                            |                                                                | Le 1                | Thierry       | 128         |
| 1738 BERTRAND Marine                                                                               | 15 15                     | 0.00      | 12.00                                               | mercredi 16:00 - 17:00                         |                                                                | Le 4                | Julien        | 128         |
| 1738 BERTRAND Marine                                                                               | 15 15                     | 0.00      | 12.00                                               | mardi 18:00 - 19:00                            |                                                                | Le 10               | Jean-Baptiste | 128         |
| 2932 BITTAR Timothée                                                                               | 15 15                     | 0.00      | 20.00                                               | mercredi 15:00 - 16:00                         |                                                                | Le 3                | Joseph        | 134         |
| 2932 BITTAR Timothée                                                                               | 15 15                     | 0.00      | 20.00                                               | jeudi 18:00 - 19:00                            |                                                                | Le 3                | Joseph        | 134         |
| 2932 BITTAR Timothée                                                                               | 15 15                     | 0.00      | 20.00                                               | mercredi 14:00 - 15:00                         |                                                                | Le 3                | Joseph        | 134         |
| 215 BROCHER Edouard                                                                                | 15 15                     | 490.00    | 0.00                                                | mercredi 17:00 - 18:00                         |                                                                | Le 1                | Thierry       | 157         |

#### Remarque :

Les données ci-dessus proviennent des clubs existant qui utilisent ces fonctionnalités. Les tarifs et les montants totaux sont masqués pour des motifs de confidentialité.

Les explications détaillées de ces fonctionnalités sont fournies aux utilisateurs du système Carol.

#### Plate-forme minimale pour CLASS

- Personal-Computer processeur i486 ou supérieur
- Windows Vista ou supérieur ; Windows 7 conseillé
- Microsoft Office Professional (avec Access) 2007 ou plus récent ; 2013 conseillé
- 2 GB libre sur disque dur
- 1 GB de mémoire vive (2 GB ou plus recommandé)

# Pour commander *CLASS* ou obtenir de la documentation sur d'autres produits de UBIK S.A.

- visitez notre site Internet www.ubik.ch
- utilisez le formulaire de commande

### SWISS TENNIS OFFICE - GESTION DE CLUB

### CLASS

| Je commande exemplaire(s) du logiciel CLASS au prix de Sfr 1'500 pièce      |
|-----------------------------------------------------------------------------|
| en : 🗆 allemand 🛛 français                                                  |
| Je souscris au contrat de maintenance (support et mise à jour du programme) |
| au prix de Sfr. 200 par an : 🛛 Oui 🖓 Non                                    |
|                                                                             |
| Livraison à:                                                                |
| Tennis-club/Centre:                                                         |
| Nom/Prénom:                                                                 |
| Rue/Numéro:                                                                 |
| NPA: Ville:                                                                 |
| Tél. privé :                                                                |
|                                                                             |
| Facture à: (si différent de l'adresse de livraison)                         |
| Tennis-club/Centre:                                                         |
| Nom/Prénom:                                                                 |
| Rue/Numéro:                                                                 |
| NPA: Ville:                                                                 |

Tél. privé : ......Tél. prof. : .....

Date: ..... Signature: .....

Adresser à:

*UBIK S.A.* Chemin du Signal 22 1296 Coppet